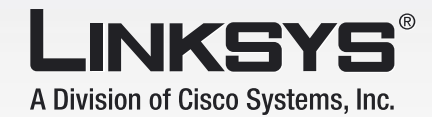

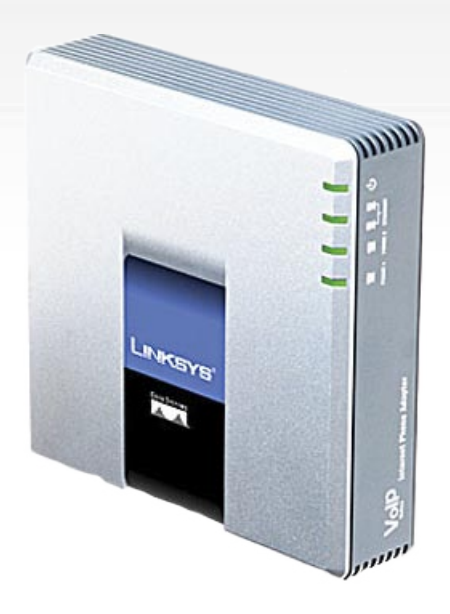

# Telefonní Voice-over-IP adaptér

# s dvěma porty

PAP2T

Uživatelská příručka

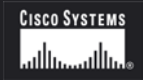

Model:

#### Autorská práva a ochrané známky

Veškeré změny mohou být zpracovány bez upozornění. Linksys je obchodní a ochraná známka společnosti Cisco Systems, Inc. registrovaná v USA a jiných zemích. © 2006 Cisco Systems, Inc. Veškerá práva vyhrazena. Ostatní značky a názvy výrobků jsou obchodnímy nebo ochranými známkami jejich příslušných držitelů.

#### Než začnete

Přečtěte si tento návod a ujistěte se, že jste pochopili všechny pokyny pro správnou instalaci telefonního adaptéru PAP2T. Před zahájením instalace si připravte všechny potřebné informace o nastavení.

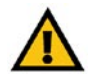

Tento vykřičník označuje poznámku u které je třeba dbát zvýšené opatrnosti, aby nedošlo k poškození vašeho telefonního adaptéru.

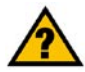

Tento otazník označuje poznámku, která možná bude potřebná k nastavení telefonního adaptéru.

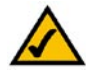

Tato značka označuje poznámku nastavení, které je důležité pro správnou funkčnost telefonního adaptéru.

### Obsah

| 1 Úvod a obcah haloní                                             | Л  |
|-------------------------------------------------------------------|----|
|                                                                   | 4  |
| Vilejle<br>Obseb beloní                                           | 4  |
|                                                                   | 4  |
| 2. Popis telefonnino adapteru                                     | 5  |
| Konektory na zadnim panelu                                        | 5  |
| Indikatory na předním panelu                                      | 6  |
| 3. Instalace adaptéru                                             | 7  |
| Seznámení                                                         | 7  |
| Připojení telefonního adaptéru                                    | 7  |
| Možnosti umístění                                                 | 9  |
| 4. Konfigurace pomocí hlasového menu                              | 10 |
| Seznámení                                                         | 10 |
| Použití hlasového menu                                            | 10 |
| Přístup do hlasového menu                                         | 10 |
| Volby hlasového menu                                              | 11 |
| Vložení hesla                                                     | 12 |
| 5. Konfigurace nastavení adaptéru                                 | 13 |
| Informace, které budete potřebovat od vašeho poskytovatele služeb | 13 |
| Konfigurace pomocí webového prohlížeče                            | 13 |
| Port Range Forwarding                                             | 15 |
| Problémy a řešení                                                 | 17 |
| Dodatek A : Řešení potíží                                         | 17 |
| Dodatek B : Dial plan                                             | 19 |
| Seznámení                                                         | 19 |
| Nastavení                                                         | 19 |
| Dodatek C : Specifikace                                           | 20 |
| Dodatek D : Informace výrobce                                     | 21 |
| Dodatek E : Kontaktní informace                                   | 23 |

# 1. Úvod a obsah balení

### Vítejte

Děkujeme za zakoupení Linksys telefonního adaptéru pro Voice-over-IP. Tento telefonní adaptér vám umožní telefonovat nebo faxovat pomocí vašeho širokopásmového připojení k internetu.

Jak pracuje tento telefonní adaptér? K telefonnímu adaptéru připojte vaše telefony nebo faxové přístroje, zárověn připojte adaptér k vašemu routeru nebo internetové bráně. Poté budou telefonní hovory spojeny prostřednictvím širokopásmového xDSL/kabelového připojení k internetu. Každý telefonní adaptér obsahuje dvojici telefonních konektorů pro připojení dvojice nezávislý telefonních služeb a telefonních čísel.

Ale co všechno tímto míníme? Sítě jsou užitečné nástroje pro sdílení internetového přístupu a počítačů. S tímto telefonním adaptérem můžete provozovat telefonní a faxové hovory pomocí vysokorychlostního internetového spojení. Budete schopni volat a faxovat prostřednictvím Vašeho Voice-over-IP poskytovatele a zároveň surfovat na internetu. Sítě tedy nejen používáme v domovech a kancelářích, ale i pro zábavu.

Pro připojení telefonního adaptéru použijte "Rychlý návod pro instalaci" nebo tuto "Uživatelskou příručku". Dále použijte přihlašovací údaje Vašeho poskytovatele Voice-over-IP. Tyto instrukce by měli být vše co potřebujete pro funkčnost telefonního adaptéru.

#### Obsah balení

- Telefonní Voice-over-IP adaptér s dvěma porty PAP2T
- Napájecí adaptér
- CD-ROM s uživatelskou příručkou
- Ethernetový kabel
- Telefonní kabel
- Stojánek adaptéru (volitelně)

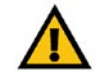

Použití napájecího adaptéru s jiným jmenovitým napětím, než jaké má napájecí adaptér dodávaný s PAP2T, poškodí zařízení a způsobí ztrátu záruky na toto zařízení !

# 2. Popis telefonního adaptéru

### Konektory na zadním panelu

Všechny konektory telefonního adaptéru jsou umístěny na zadním panelu.

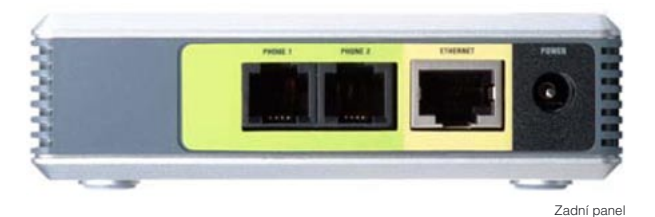

PHONE 1 Primární telefonní linka, konektor PHONE 1 použijte pro připojení telefonního nebo faxového přístroje.

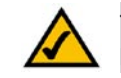

Tyto konektory nejsou pod napětím.

- PHONE 2 Pokud chcete používat druhou telefonní linku využijte konektor PHONE 2. Připojte libovolný telefonní nebo faxový přístroj.
- ETHERNET Konektor ETHERNET použijte pro připojení telefonního adaptéru k routeru nebo internetové bráně pomocí ethernet kabelu Cat 5 (nebo vyšší).
- POWER Konektor POWER slouží pro připojení adaptéru napájení.

#### Indikátory na předním panelu

Indikátory LED jsou umístěny na předním panelu telefonního adaptéru.

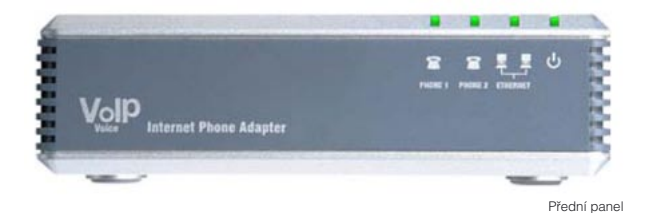

- PHONE 1 LED Zelená. Indikátor PHONE 1 svítí v případě úspěšné registrace služeb Voice-over-IP u Vašeho poskytovalete. Spojení na lince 1 je registrované a pokud je účet u poskytovatele služeb aktivní, můžete uskutečnit hovor. V případě používání linky nebo příchozího hovoru indikátor bliká.
- PHONE 2 LED Zelená. Indikátor PHONE 2 svítí v případě úspěšné registrace služeb Voice-over-IP u Vašeho poskytovalete. Spojení na lince 2 je registrované a pokud je účet u poskytovatele služeb aktivní, můžete uskutečnit hovor. V případě používání linky nebo příchozího hovoru indikátor bliká.
- ETHERNET LED Zelená. Indikátor ETHERNET svítí pokud je telefonní adaptér připojen do sítě pomocí ethernetu. Pokud jsou odesílána nebo přijímána data, indikátor blíká.
- Power LED
   Zelená/červená. Pokud indikátor Power svítí zeleně telefonní adaptér je připraven k použití.

   V případě blikání červeného indikátoru se telefonní adaptér spouští, pokud indikátor svítí červeně telefonní adaptér vykazuje chybu. Pro další informace nahlédněte do "Dodatku A : Odstraňování problémů".

# **3. Instalace adaptéru**

### Seznámení

Tato kapitola popisuje jak připojit telefonní adaptér k síti a připojení telefonní a faxových přístrojů.

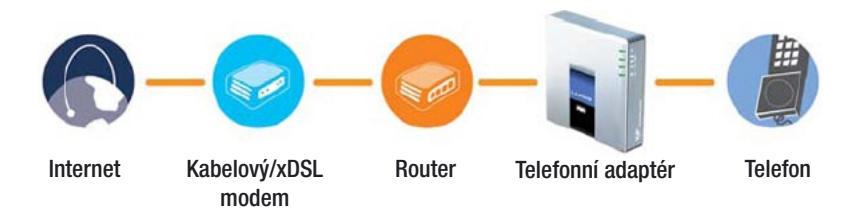

### Připojení telefonního adaptéru

Pokud máte připravené přihlašovací údaje vašeho poskytovatele služeb, přejděte ke kroku 1.

Pokud nemáte přihlašovací údaje u poskytovatele služeb, kontaktujte poskytovatele služeb a vyžádejte tyto údaje. Poté přejděte ke kroku 1.

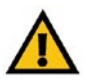

#### DŮLEŽITÉ:

Telefonní adaptér obsahuje zvonek (generátor zvonku), je velmi nebezpečné dotýkat se při používání konektorů PHONE 1 a PHONE 2.

Nepřipojujte kabel z telefonní zásuvky na zdi do jednoho nebo druhého portu telefonního adaptéru. Mohlo by dojít ke zničení adaptéru!

- 1. Připravte telefonní či faxový přístroj a připojte ho k telefonnímu adaptéru do konektoru **PHONE 1**.
- 2. Pokud chcete používat druhou telefonní linku adaptéru využijte k připojení konektor **PNOHE 2**.
- 3. Připojte se pomocí dodávaného kabelu ethernet k routeru či k internetové bráně.
- 4. Pomocí konektoru **Power** na zadním panelu připojte telefonní adaptér k napájení.
- 5. Připojte napájecí adaptér do napájení.

Pokud indikátory Power a ETHERNET svítí, je telefonní adaptér připraven ke konfiguraci.

Pro další informace o konfiguraci nahlédněte do "Kapitola 5. Konfigurace nastavení adaptéru"

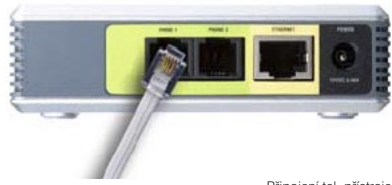

Připojení tel. přístroje

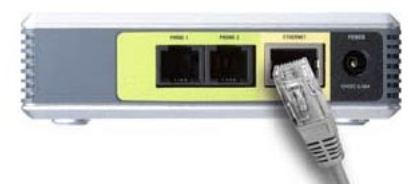

Připojení k síti ethernet

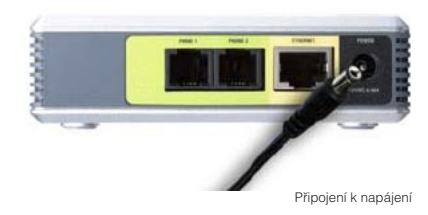

#### Možnosti umístění

Existují celkem tři možnosti jak umístit telefonní adaptér.

- První možnost je položit telefonní adaptér vodorovně.
- Druhá možnost je postavit adaptér pomocí stojánku svisle. (volitelně)
- Třetí možnost je připevnit adaptér na zeď.

#### Umístění se stojánkem (volitelně)

Telefonní adaptér zasuňte do stojánku a upevněte směrem dolů

#### Umístění na zdi

Telefonní adaptér má dvě zdířky pro šrouby umístěné na zadní části. Vzdálenost mezi nimi je 58mm, velikost hlavy šrouby by neměla přesahovat 5mm. Nasaďte telefonní adaptér na připravené šrouby a upevněte směrem dolů či do boku.

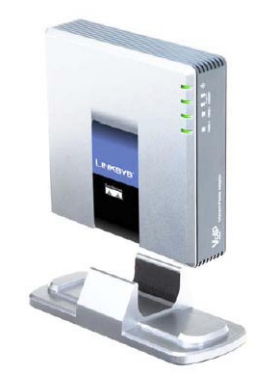

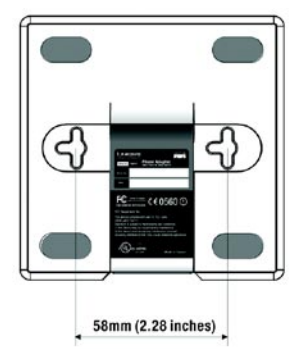

# 4. Konfigurace pomocí hlasového menu

### Seznámení

Pokud potřebujete provést základní konfiguraci připojení k síti, můžete použít hlasové menu telefonního adaptéru (anglicky). Pomocí klávesnice připojeného telefonního přístroje můžete nastavit základní údaje připojení k routeru či internetové bráně, restartovat nebo resetovat adaptér do továrního nastavení.

#### Přístup do hlasového menu

- 1. Použijte telefon připojený do konektoru PHONE 1 nebo PHONE 2.
- 2. Stiskněte čtyřikrát symbol \* (hvězdička).
- Po vyslechnutí hlášky "Configuration menu" vložte číselnou volbu konfigurace a potvrďte symbolem # (mřížka) nebo zavěšením ukončete konfiguraci.
- 4. Číselné volby a jejich popis naleznete v tabulce na straně 11. Pro potvrzení je třeba stisknout klávesu se symbolem # (mřížka). Pokud chcete konfiguraci ukončit zavěste.

### Použití hlasového menu

V prvním sloupci tabulky "Akce" naleznete název funkce, druhý sloupec "Příkaz" určuje číselnou volbu funkce, která je třeba potvrdit symbolem # (mřížka).

Třetí sloupec "Volby" popisuje rozšířené funkce číselné volby.

Při zadávání hodnot budete vyzvání pro uložení či zadání speciálních znaků. Tento popis naleznete v tabulce ve čtvrtém sloupci "Poznámka".

Pro potvrzení příkazu stiskněte # (mřížka) K uložení hodnot stiskněte klávesu 1

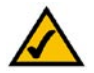

Příklad:

Pokud si přeji nastavit IP adresu adaptéru 192.168.1.105, na telefonním přístroji stisknu čtyřikrát \*\*\*\* dále změnu IP adresy 111 potvrdím symbolem # a zadám samotnou IP adresu 192\*168\*1\*105 a potvrdím symbolem #. Nyní jsem vyzván k uložení nastavení stiskem klávesy 1. Hodnoty jsou tímto nastaveny. Celý příkaz vypadá takto: \*\*\*\*111#192\*168\*1\*105#1

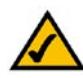

Pokud jste tento adaptér obdrželi přímo od Vašeho poskytovatele služeb Voice-over-IP, nedoporučujeme měnit nastavení adaptéru. V případě problému kontaktujte přímo poskytovatele.

#### Volby hlasového menu

| Akce                             | Příkaz | Volby                                                                                                    | Poznámka                                                                                                    |
|----------------------------------|--------|----------------------------------------------------------------------------------------------------|----------------------------------------------------------------------------------------------------|
| Zjistit stav DHCP                | 100    | -                                                                                                    | Tento příkaz použijte pokud chcete zjistit<br>zda adaptér načítá svoji IP adresu ze serveru<br>DHCP nebo používá manuální nastavení.                                                                            |
| Zapnout/Vypnout používání DHCP   | 101    | Stiskněte 1 pro zapnutí<br>Stiskněte 0 pro vypnutí                                                            | Tímto příkazem povolíte/zakážete používání<br>načítání IP adresy ze serveru DHCP                                                                                                    |
| Kontrola IP adresy               | 110    | -                                                                                                    | Použijte tento příkaz pro zjištění IP adresy<br>adaptéru.                                                                                                    |
| Nastavit pevnou IP adresu        | 111    | Pomocí klávesnice vložte IP adre-<br>su. Použijte symbol * (hvězdička)<br>místo symbolu . (tečka)             | Tímto příkazem nastavíte pevnou IP adresu<br>adaptéru. Např. 192.168.1.105 zadejte<br>192*168*1*105. Před nastavením vypněte<br>používání DHCP serveru, pokud tak neučiníte<br>uslyšíte hlásku "Invalid option" |
| Kontrola síťové masky            | 120    | -                                                                                                    | Použijte tento příkaz pro zjištění síťové<br>masky adaptéru.                                                                                                    |
| Nastavit síťovou masku           | 121    | Pomocí klávesnice vložte síťovou<br>masku. Použijte symbol *<br>(hvězdička) místo symbolu . (tečka)           | Tímto příkazem nastavíte síťovou masku<br>adaptéru. Např. 255.255.255.0 zadejte<br>255*255*255*0. Pokud je zapnuto zjišťování<br>ze serveru DHCP, uslyšíte "Invalid option".                                    |
| Kontrola IP adresy výchozí brány | 130    | -                                                                                                    | Použijte tento příkaz pro zjištění IP adresy<br>výchozí brány adaptéru.                                                                                                    |
| Nastavit IP adresu výchozí brány | 131    | Pomocí klávesnice vložte IP adresu<br>výchozí brány. Použijte symbol *<br>(hvězdička) místo symbolu . (tečka) | Tímto příkazem nastavíte pevnou IP adresu<br>výchozí brány. Např. 192.168.1.1 zadejte<br>192*168*1*1. Pokud je zapnuto zjišťování ze<br>serveru DHCP, uslyšíte "Invalid option".                                |
| Kontrola MAC adresy adaptéru     | 140    | -                                                                                                    | Použijte tento příkaz pro zjištění MAC adresy<br>adaptéru.                                                                                                    |
| Kontrola verze firmwaru          | 150    | -                                                                                                    | Použijte tento příkaz pro zjištění verze<br>firmwaru, který používá adaptér.                                                                                                    |
| Kontrola IP adresy DNS serveru   | 160    | -                                                                                                    | Použijte tento příkaz pro zjištění IP adresy<br>primárního serveru DNS.                                                                                                    |

| Nastavit pevnou IP adresu DNS<br>serveru                 | 161    | Pomocí klávesnice vložte IP adre-<br>su. Použijte symbol * (hvězdička)<br>místo symbolu . (tečka) | Tímto příkazem nastavíte pevnou IP adresu<br>primárního DNS serveru. Např. 192.168.1.1<br>zadejte 192*168*1*1. Před nastavením<br>vypněte používání DHCP serveru.                                                                     |
|----------------------------------------------------------|--------|---------------------------------------------------------------------------------------------------|----------------------------------------------------------------------------------------------------|
| Kontrola portu pro webové<br>rozhraní                    | 170    | -                                                                                                 | Použijte tento příkaz pro zjištění čísla portu<br>webového rozhraní adaptéru.                                                                                                    |
| Zapnout/Vypnout používání webové<br>konfigurace adaptéru | 7932   | Stiskněte 1 pro zapnutí<br>Stiskněte 2 pro vypnutí                                                | Tímto příkazem povolíte/zakážete přístup do<br>konfigurace pomocí webového prohlížeče.<br>Tato volba může být poskytovatelem<br>chráněna heslem. Blíže část "Vložení hesla"                                                           |
| Restartování adaptéru                                    | 732668 | -                                                                                                 | Tímto příkazem restartujete adaptér.<br>Po vyslechnutí hlášky "Option successful"<br>zavěste, dojde k restartování adaptéru.                                                                                                    |
| Tovární nastavení                                        | 73738  | Stiskněte 1 pro potvrzení<br>Stiskněte * (hvězdičku) pro zrušení                                  | Tímto příkazem nastavíte adaptér do<br>továrních hodnot. Po vyslechnutí hlášky<br>"Option successful" zavěste, dojde k<br>restartování adaptéru.<br>Tato volba může být poskytovatelem<br>chráněna heslem. Blíže část "Vložení hesla" |

### Vložení hesla

Telefonní adaptér může být chráněn heslem. Toto heslo může chránit používání webové konfigurace adaptéru a resetování do továrního nastavení. Pro vložení hesla použijte klávesnici telefonu podle instrukcí níže.

Pro vložení A, B, C, a, b, c - stiskněte 2 Pro vložení D, E, F, d, e, f - stiskněte 3 Pro vložení G, H, I, g, h, i - stiskněte 4 Pro vložení J, K, L, j, k, l - stiskněte 5 Pro vložení M, N, O, m, n, o - stiskněte 6 Pro vložení P, Q, R, S, p, q, r, s - stiskněte 7 Pro vložení T, U, V, t, u, v - stiskněte 8 Pro vložení W, X, Y, Z, w, x, y, z - stiskněte 9 Pro vložení ostatních znaků - stiskněte 0

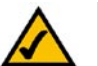

PŘÍKLAD: Pokud je heslo "phone@321" stiskněte **746630321**. Zadání ukončíte stiskem # (mřížka). Pro zrušení stiskněte \* (hvězdička).

# 5. Konfigurace nastavení adaptéru

#### Informace, které budete potřebovat od vašeho poskytovatele služeb

| SIP Proxy<br>(SIP server - REGISTRAR) | Proxy server poskytovatele služeb VolP                                                                                    | zde doplňte údaje |
|---------------------------------------|----------------------------------------------------------------------------------------------------|-------------------|
| SIP Outbound Proxy                    | Odchozí proxy server poskytovatele služeb<br>VolP                                                                         |                   |
| User ID<br>(uživatelské jméno)        | Jméno uživatele potřebné pro přihlášení do<br>sítě Vašeho poskytovatele služeb                                            |                   |
| Password<br>(heslo)                   | Heslo, které se používá spolu s výše uvede-<br>ným jménem uživatele pro přihlášení do sítě<br>Vašeho poskytovatele služeb |                   |
| Auth ID<br>(autorizační jméno)        | Jméno uživatele potřebné pro přihlášení do<br>sítě Vašeho poskytovatele služeb                                            |                   |
| Preferred Codec<br>(hlasový kodek)    | Kodek preferovaný poskytovatelem služeb                                                                                   |                   |

### Konfigurace pomocí webového prohlížeče

- 1. Nahlédněte do "Kapitola 4. Konfigurace pomocí hlasového menu" a *nastavte dle pokynů IP adresu telefonního adaptéru*. Standartně je zapnuto získávání IP adresy ze serveru DHCP.
- 2. Do webového prohlížeče zadejte IP adresu telefonního adaptéru např.: 192.168.1.105
- 3. Načte se úvodní stránka obsahující základní údaje o adaptéru, verzi firmwaru, IP adresách apod.
- 4. Pro konfiguraci adaptéru klikněte v pravém rohu na odkaz **"Admin Login"** (můžete být požádáni o zadání hesla).
- 5. Dále klikněte na odkaz "switch to advanced view".

6. V záložce Line 1 nebo Line 2 nalistujte položku Proxy and Registration

|                       | Ports:                | - Local |                               |            |   |
|-----------------------|-----------------------|---------|-------------------------------|------------|---|
| roxy and Registration |                       |         |                               |            |   |
|                       | Proxy:                |         | Use Outbound Proxy:           | yes 💙      |   |
|                       | Outbound Proxy:       |         | Use OB Proxy In<br>Dialog:    | yes 💌      |   |
|                       | Register:             | yes 🕶   | Make Call Without Reg:        | no 🗸       |   |
|                       | Register Expires:     | 3600    | Ans Call Without Reg:         | no 💌       |   |
|                       | Use DNS SRV:          | no 🗸    | DNS SRV Auto Prefix:          | no 💌       |   |
|                       | Proxy Fallback Intvl: | 3600    | Proxy Redundancy<br>Method:   | Normal     | ~ |
|                       | Voice Mail Server:    |         | Mailbox Subscribe<br>Expires: | 2147483647 |   |

 Do polí vyplňte údaje o proxy serverech Vašeho poskytovatele služeb viz tabulka (pokud poskytovatel používá odchozí proxy server, je třeba nastavit hodnotu pole *Use Outbound Proxy* na hodnotu *yes*).
 Dále nalistujte položku **Subscriber Information** a vyplňte přihlašovací údaje.

| Subscriber Information                | Voice Mail Server:                     |       | Expires:        | 214/48364/ |
|---------------------------------------|----------------------------------------|-------|-----------------|------------|
| Subscriber information                | Display Name:                          | 420   | User ID:        | 420        |
|                                       | Auth ID:                               | 420   | Use Auth ID:    | yes 💌      |
|                                       | Mini Certificate:<br>SRTP Private Key: |       |                 |            |
| Supplementary Service<br>Subscription |                                        |       |                 |            |
|                                       | Call Waiting Serv:                     | yes 💌 | Block CID Serv: | yes 💌      |

(pokud poskytovatel používá autorizaci, je třeba nastavit hodnotu pole Use Auth ID na hodnotu yes)

9. Dále nalistujte položku Audio Configuration a zvolte kodek preferovaný poskytovatelem služeb.

| Audio Configuration |                      |                    |                            |          |
|---------------------|----------------------|--------------------|----------------------------|----------|
|                     | Preferred Codec:     | G711u 🔽            | Silence Supp Enable:       | no 💌     |
|                     | Use Pref Codec Only: | G711u              | Silence Threshold:         | medium 💌 |
|                     | G729a Enable:        | G711a<br>G726-16   | Echo Canc Enable:          | yes 💙    |
|                     | G723 Enable:         | G726-24<br>G726-32 | Echo Canc Adapt<br>Enable: | yes 💌    |
|                     | G726-16 Enable:      | G726-40            | Echo Supp Enable:          | yes 💌    |
|                     | G726-24 Enable:      | G723               | FAX CED Detect<br>Enable:  | yes 💌    |

10. Po zadání hodnot pokračujte kliknutím na tlačítko "Save Settings". Tímto je nastavení dokončeno.

#### **Port Range Forwarding**

Telefonní adaptér může vyžadovat nastavení funkce Port Range Forwarding. Toto nastavení se provádí na routeru. Níže uvedená tabulka popisuje nastavení této funkce.

Pro bezchybnou funkci služeb VoIP je třeba zadat do routeru několik portů protokolu UDP.

| Název aplikace | Rozsah         | Protokol | IP adresa          |
|----------------|----------------|----------|--------------------|
| PAP1           | 5060 až 5061   | UDP      | IP adresa adaptéru |
| PAP2           | 53 až 53       | UDP      | IP adresa adaptéru |
| PAP3           | 69 až 69       | UDP      | IP adresa adaptéru |
| PAP4           | 10000 až 20000 | UDP      | IP adresa adaptéru |

#### U routerů společnosti Linksys vypadá konfigurace například takto

| LINKSYS <sup>®</sup><br>A Division of Cisco Systems, Inc. |              |                  |            |                   |                     |                    | Fi                                                                      | rmware Version: 2.37E                                              |
|-----------------------------------------------------------|--------------|------------------|------------|-------------------|---------------------|--------------------|-------------------------------------------------------------------------|--------------------------------------------------------------------|
| Applications 9                                            |              |                  |            |                   | 1                   | Wireless-G         | VPN Router                                                              | WRV54G                                                             |
| Gaming                                                    | Setup        | Wireless         | Securit    | Acces<br>Restrict | ss Appli<br>ions Ga | cations &<br>aming | Administration                                                          | Status                                                             |
|                                                           | Port Range i | Forwarding       | Port Trigg | ering   UPr       | 1P Forwarding       | DMZ                |                                                                         |                                                                    |
| Port Range Forwarding                                     |              | Port R           | lange      |                   |                     |                    | The Port Forw<br>sets up public<br>network, such                        | rarding screen<br>services on your<br>n as web servers,            |
|                                                           | PAP1         | Start<br>5060 to | End 5061   | UDP V             | 192.168.20.         | Enabled            | ttp servers, e<br>other specializ<br>applications. (<br>Internet applic | -mail servers, or<br>zed Internet<br>Specialized<br>ations are any |
|                                                           | PAP2         | 53 to            | 53         | UDP 💌             | 192.168.20.<br>200  |                    | applications th<br>access to per                                        | at use Internet<br>form functions                                  |
|                                                           | PAP3         | 69 to            | 69         | UDP 💌             | 192.168.20.<br>200  |                    | online gaming.<br>applications m                                        | Some Internet<br>ay not require any                                |
|                                                           | PAP4         | 10000 to         | 20000      | UDP 🔽             | 192.168.20.<br>200  |                    | forwarding.)<br>When users s<br>request to you                          | end this type of<br>ur network via the                             |

# Dodatek A : Řešení potíží

Tato kapitola obsahuje řešení problémů, které mohou nastat při instalaci a provozu telefonního adaptéru PAP2T. Pokrývá různé nastavení. Máte-li nějaké potíže, přečtěte si následující část, kontaktujte Vašeho poskytovatele služeb nebo navštivte stránky společnosti Linksys na *www-cz.linksys.com*.

### Problémy a řešení

- 1. Není slyšet žádný tón
  - Zkontrolujte zda máte připojený telefon do konektoru PHONE 1 nebo PHONE 2
  - Zkontrolujte zda kontrolka ETHERNET svítí zeleně, pokud ne zkontrolujte připojení k routeru či internetové bráně
  - Zkontrolujte zda kontrolka PHONE 1 nebo PHONE 2 svítí zeleně, pokud ne zkontrolujte nastavení účtu Vašeho poskytovatele nebo kontaktujte poskytovatele služeb
  - Pokud jsou výše uvedené postupy správně postupujte takto:
    - Odpojte napájecí zdroj telefonního adaptéru
    - Vypněte Váš router či internetovou bránu
    - Vypněte xDSL/kabelový modem
    - Vyčkejte 2 minuty a zapněte xDSL/kabelový modem
    - Vyčkejte 2 minuty a zapněte router či internetovou bránu
    - Vyčkejte 5 minut a zapojte telefonní adaptér k napájecímu zdroji
    - Na počítači zkontrolujte funkčnost internetového připojení
    - Zvedněte telefon a zkontrolujte tón
  - Zkontrolujte nastavení funkce "Port Range Forwarding" na Vašem routeru

#### 2. Kontrolka ETHERNET nesvítí

- Zkontrolujte připojení telefonního adaptéru k routeru či internetové bráně
- Na počítači zkontrolujte funkčnost internetového připojení
- Vyměňte ethernetový kabel
- Odpojte napájecí zdroj telefonního adaptéru a po chvíli zapojte zpět
- Pokud problémy přetrvali, kontaktujte prodejce telefonního adaptéru

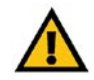

POZNÁMKA: Pokud na routeru není nastavena funkce "Port Range Forwarding" nahlédněte do "Kapitola 5. Konfigurace nastavení adaptéru"

#### 3. Chyba "Registration State: Can't connect to login server"

- Zkontrolujte zda kontrolka ETHERNET svítí zeleně, pokud ne zkontrolujte připojení k routeru či internetové bráně
- Zkontrolujte nastavení účtu Vašeho poskytovatele nebo kontaktujte poskytovatele služeb
- Nahlédněte do části "Kapitola 5. Konfigurace nastavení adaptéru" funkce "Port Range Forwarding"
- Pokud problémy přetrvali, kontaktujte prodejce telefonního adaptéru nebo poskytovatele služeb

#### 4. Prodleva od vytočení je více jak 10 vteřin

- Zkontrolujte nastavení účtu Vašeho poskytovatele nebo kontaktujte poskytovatele služeb
- Nahlédněte do části "Dodatek B : Dial plan"
- Pokud problémy přetrvali, kontaktujte prodejce telefonního adaptéru

#### 5. Telefonní přístroj funguje, ale nezvoní

- Zkontrolujte funkčnost zvonění na telefonním přístroji
- Pomocí webového prohlížeče se přihlašte do administrace adaptéru
  - Klikněte na odkaz "Admin Login" (můžete být požádáni o zadání hesla)
  - Dále klikněte na odkaz "switch to advanced view".
  - V záložce Regional nalistujte položku Ring and Call Waiting Tone Spec

| Ring and Call Waiting<br>Tone Spec |                    |             |                 |         |
|------------------------------------|--------------------|-------------|-----------------|---------|
|                                    | Ring Waveform:     | Trapezoid 💌 | Ring Frequency: | 25      |
|                                    | Ring Voltage:      | 70          | CWT Frequency:  | 440@-10 |
|                                    | Synchronized Ring: | no 👻        |                 |         |

- Změňte hodnotu Ring Waveform na "Trapezoid"
- Po zadání hodnot pokračujte kliknutím na "Save Settings"
- Pokud problémy přetrvali, kontaktujte prodejce telefonního adaptéru

# Dodatek B : Dial plan

#### Seznámení

**Dial plan** pravidlo popisující formát volaného čísla. Pokud volané číslo neodpovídá dialplanu nebo je zakázáno není bránou odesláno k poskytovateli ke zpracování. Volitelně lze zakazovat volání například do mobilní sítě nebo na určitá čísla.

### Nastavení

Pomocí webového prohlížeče se přihlašte do administrace adaptéru. Klikněte na odkaz **"Admin Login"** (můžete být požádáni o zadání hesla). Dále klikněte na odkaz **"switch to advanced view"**. V záložce **Line 1** nebo **Line 2** nalistujte položku **Dial Plan**. Po zadání hodnot pokračujte kliknutím na **"Save Settings"**. Tímto je nastavení dokončeno.

|                                    | Hook Flash Tx Method     | None V                   | FAX Disable ECAN:           | no V      |               |        |
|------------------------------------|--------------------------|--------------------------|-----------------------------|-----------|---------------|--------|
|                                    | Release Unused<br>Codec: | yes 💌                    |                             |           |               |        |
| Dial Plan                          |                          |                          |                             |           |               | 1      |
|                                    | Dial Plan:               | (*xxi[3469]11 0 00 [2-9] | );00000000 SO   <00:00>xx.) |           |               |        |
|                                    | Enable IP Dialing:       | yes 💌                    | Emergency Number:           |           |               |        |
| FXS Port Polarity<br>Configuration |                          |                          |                             |           |               |        |
|                                    | Idle Polarity:           | Forward 💌                | Caller Conn Polarity:       | Forward 💌 |               | 1      |
|                                    | Callee Conn Polarity:    | Forward 💌                |                             |           |               |        |
|                                    |                          |                          |                             |           | CISCO SYSTEMS |        |
|                                    |                          | Save Setti               | ings Cancel Settin          | gs        | مىنالىسىنالىر |        |
|                                    |                          |                          |                             |           |               |        |
|                                    |                          |                          |                             |           | Internet      | 100% • |

 $\mathbf{\Lambda}$ 

Toto nastavení nedoporučujeme měnit bez předchozí konzultace s poskytovatelem služeb. V opačném případě může dojít k nefunkčnosti služeb Voice-over-IP.

Od výrobce je hodnota v polích Dial plan nastavena takto:

#### (\*xxl[3469]11|0|00|[2-9]xxxxxxl1xxx[2-9]xxxxxxS0|xxxxxxxxx.)

Pro Českou republiku je možné použít tento Dial plan:

(112l15xl11[0-1,3-9]xl1[0,2-4,6-9]xxl[2-9]xxxxxxxl00[2-9]xxxxxxxxl001xxxxxxxxl001xxxxxxxx)

### **Dodatek C : Specifikace**

| Model:             | PAP2T                                                                         |
|--------------------|-------------------------------------------------------------------------------|
| Standardy:         | IEEE 802.3 (10BaseT), IEEE 802.3u (100BaseTX)                                 |
| Porty:             | 1x 10/100 RJ-45 Síťový port (UTP), 2x RJ-11 Telefonní porty, 1x Napájecí port |
| Typy kabelů:       | RJ45 Ethernet kategorie 5, RJ11 standartní telefonní kabel                    |
| Kontrolky LED:     | Power, Ethernet, Phone 1, Phone 2                                             |
| Hlasové protokoly: | Session Initiation Protocol (SIP v2)                                          |
| Hlasové kodeky:    | G.711 a-Law, G.711 μ-Law, G.726, G.729 A, G.723.1                             |
| Impedance FXS:     | 600 ohmů (volitelné)                                                          |
| Napětí zvonění:    | 50-60 V                                                                       |
| Zabezpečení:       | Použití hesla pro administraci adaptéru                                       |
| Rozměry:           | 101 x 101 x 15 mm (V x Š x T)                                                 |
| Hmotnost:          | 0,15 kg                                                                       |
| Napájení:          | 5V DC, 2.0A                                                                   |
| Certifikace:       | FCC, cUL, CE, RoHS                                                            |
| Teplota a vlhkost: | Provozní 5 °C~45 °C, Skladovací -25 °C~70 °C, Vlhkost 5~90 % (nekondenzující) |

### **Dodatek D : Informace výrobce**

Tento produkt je poskytován s omezenou zárukou, objasněnou níže. Společnost Linksys a její dodavatelé nezodpovídají za širokopásmové služby, elektrické a kabelové vedení, elektrickou kabeláž, pohotovostní služby nebo nesprávnou instalaci či použití produktu. Rovněž nezodpovídají za závady a problémy s těmito službami spojenými.

Společnost Linksys poskytuje na výrobek záruku po dobu dvou let. Pokud je výrobek mechanicky poničen záruka zaniká a výrobce může uznat reklamaci za neoprávněnou. Pro reklamaci kontaktujte svého prodejce či poskytovatele služeb.

### Označení CE

Tento produkt nese označení CE

# CE

### Označení RoHS

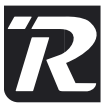

Výrobek vyhovuje směrnici 2002/95/EC RoHS (Rescriction of Hazardeous Substances) a neobsahuje stanovené škodlivé látky, kterými jsou olovo, rtuť, šestimocný chrom, kadmium a samozhášivé přísady PBB a PBDE.

### Upozornění FCC FC

Toto zařízení bylo otestováno a shledáno vyhovujícím limitům pro digitální zařízení třídy B podle části 15 norem FCC. Tyto limity jsou navrženy tak, aby poskytovaly přiměřenou ochranu proti rušení při provozu zařízení v komerčním prostředí. Toto zařízení vytváří, používá a může vyzařovat elektromagnetickou energii na rádiových frekvencích a pokud není nainstalováno a používáno podle tohoto návodu, může rušit rádiovou komunikaci. Provoz tohoto zařízení v obytném prostoru může způsobit rušení. V takovém případě musí uživatel sjednat nápravu na vlastní náklady.

#### Informace o ochraně životního prostředí pro zákazníky v zemích Evropské unie

Evropská směrnice 2002/96/ES zakazuje, aby zařízení označené tímto symbolem na produktu anebo na obalu bylo likvidováno s netříděným komunálním odpadem. Tento symbol udává, že daný produkt musí být likvidován odděleně od běžného komunálního odpadu. Odpovídáte za likvidaci tohoto produktu a dalších elektrických a elektronických zařízení prostřednictvím určených sběrných míst stanovených vládou nebo místními úřady. Správná likvidace s recyklace pomáhá předcházet potenciálním negativním dopadům na životní prostředí a lidské zdraví. Podrobnější informace o likvidaci starého vybavení si laskavě vyžádejte od místních úřadů, podniku zabývajícího se likvidací komunálních odpadů nebo obchodu, kde jste produkt zakoupili.

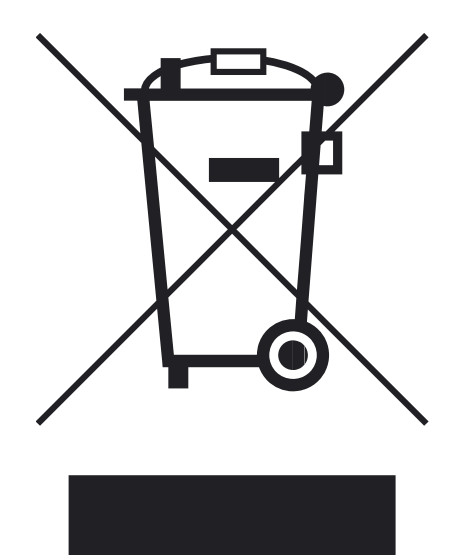

# Dodatek E : Kontaktní informace

Navštivte stránky společnosti Linksys:

#### http://www-cz.linksys.com

Pište na e-mail:

support.cz@linksys.com

Nebo bezplatně volejte:

800 800 156

Technická podpora je v provozu Po-Pá 9,00 - 18,00 hod

www-cz.linksys.com